### 接触確認アプリのアップデートをお願いします

# バージョンの確認方法

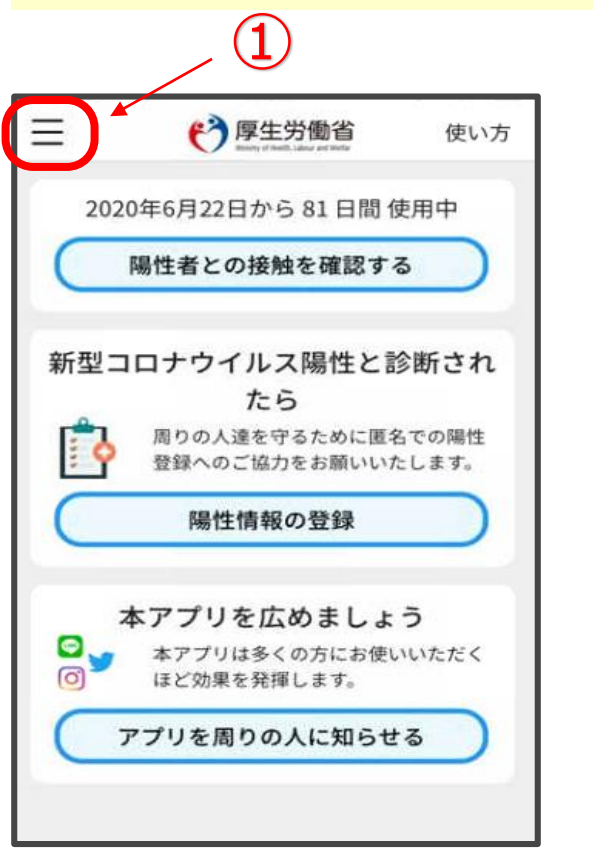

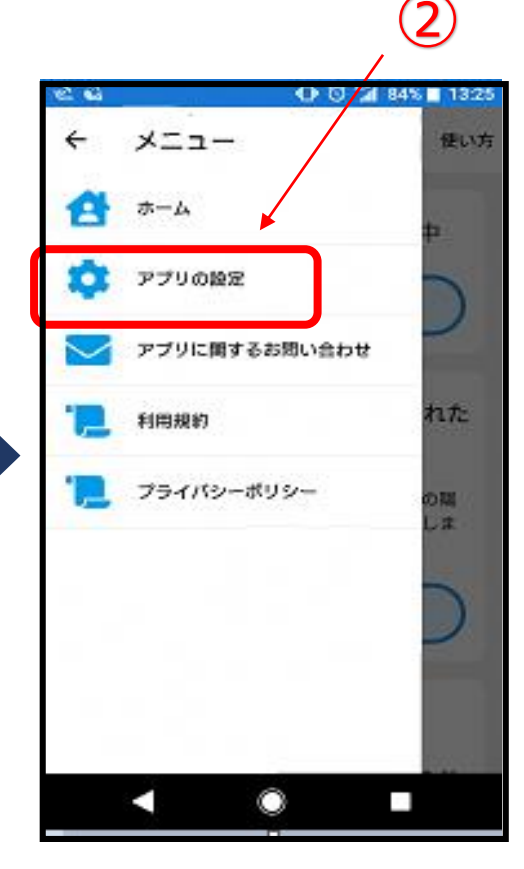

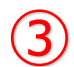

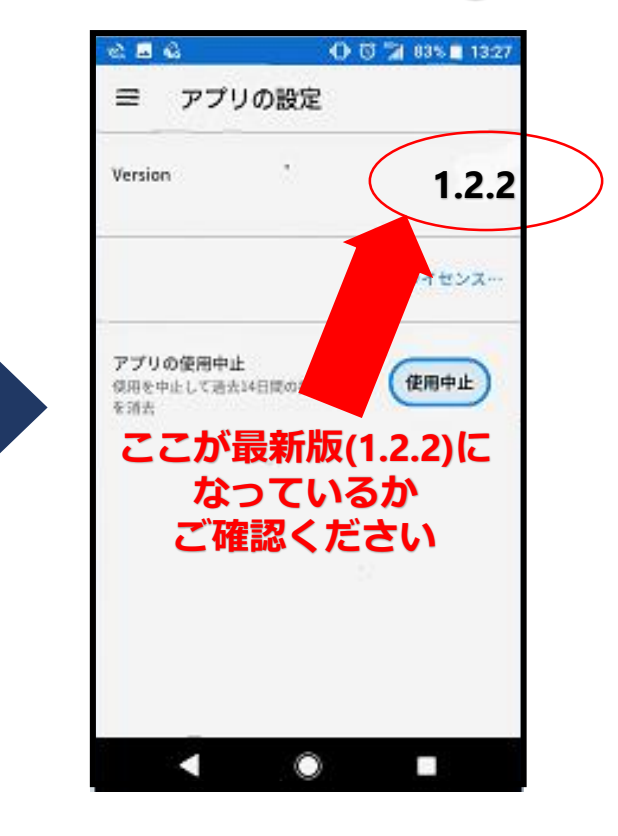

### 最新版 (1.2.2)ではない場合

Google Play またはApp Storeで「接触確認アプリ」を検索し、 「アップデート」を押してください。

#### iOS端末で接触確認アプリをご利用の方へ

iOS13.5搭載端末で接触についての通知を受け取ることができない ケースがあることが判明しています。 OSを最新版にアップデートした上でアプリをご利用ください。

<OSアップデートの確認方法>

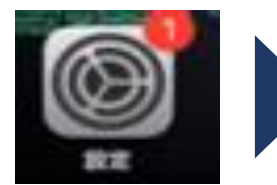

| 〇 一般             | >.  |
|------------------|-----|
| 〇 一般             | > . |
|                  |     |
| 🔁 コントロールセンター     | >   |
| 🗚 画面表示と明るさ       | >   |
| 📰 ホーム画面          | >   |
| 🔞 アクセシビリティ       | >   |
| 壁紙               | >   |
| Siriと検索          | >   |
| 🌀 Touch IDとパスコード | >   |
| sos 緊急SOS        | >   |
| 接触通知             | >   |
| バッテリー            | >   |
|                  | >   |
|                  |     |

| <b>く</b> 設定     | 一般  |          |
|-----------------|-----|----------|
|                 |     |          |
| 情報              |     | <u> </u> |
| ソフトウェア・アップ      | デート |          |
|                 |     |          |
| AirDrop         |     | >        |
| AirPlayとHandoff |     | >        |
| ピクチャ・イン・ピク      | チャ  | >        |
| CarPlay         |     | >        |
|                 |     |          |
| ホームボタン          |     | >        |
|                 |     |          |
| iPhoneストレージ     |     | >        |
| Appのバックグラウン     | ド更新 | >        |
|                 |     |          |
|                 |     | 7265     |

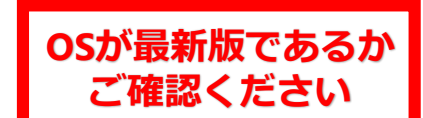

## Android端末で接触確認アプリをご利用の方へ

## 陽性者との接触について、正確に通知を受け取ることができるよう、 定期的に(※)アプリの再起動をお願いします※速やかに通知を受け取るためには1日に1回

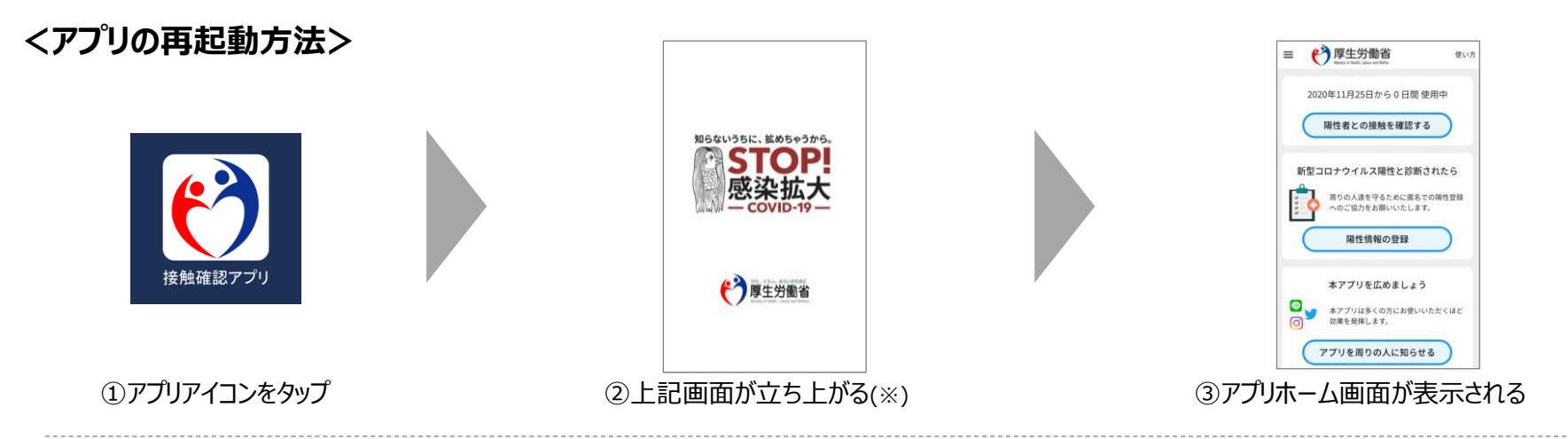

※②が表示されずに③が表示される場合、アプリを強制終了してください。 強制終了の方法はメーカー、機種によって異なりますが、主な方法として以下があります。

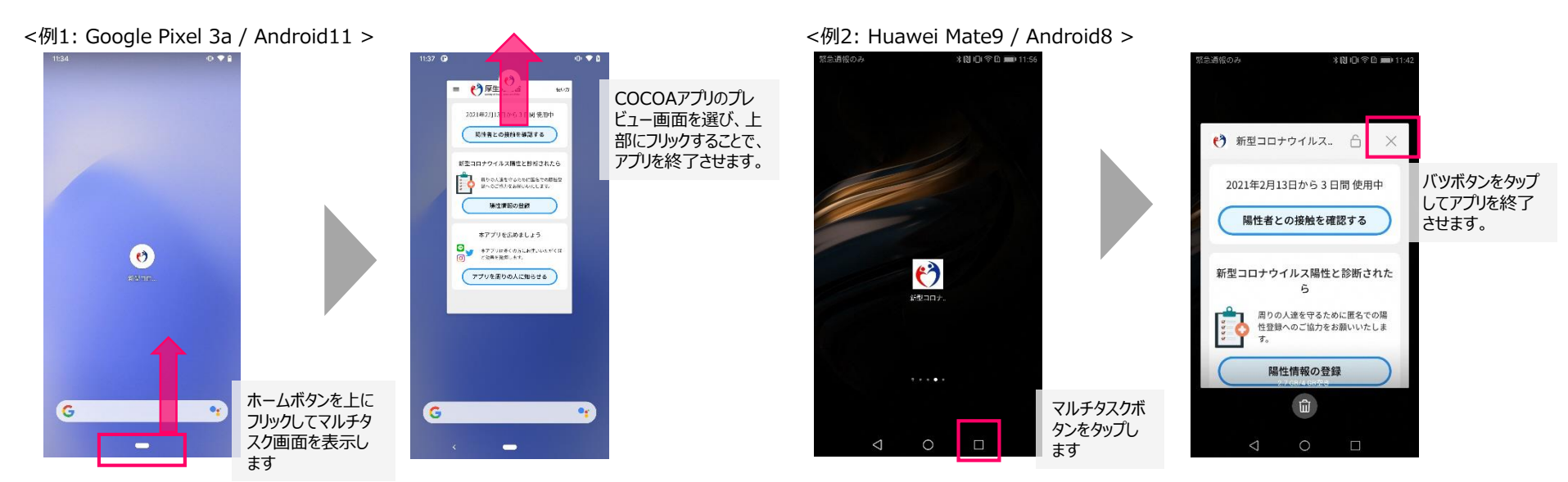